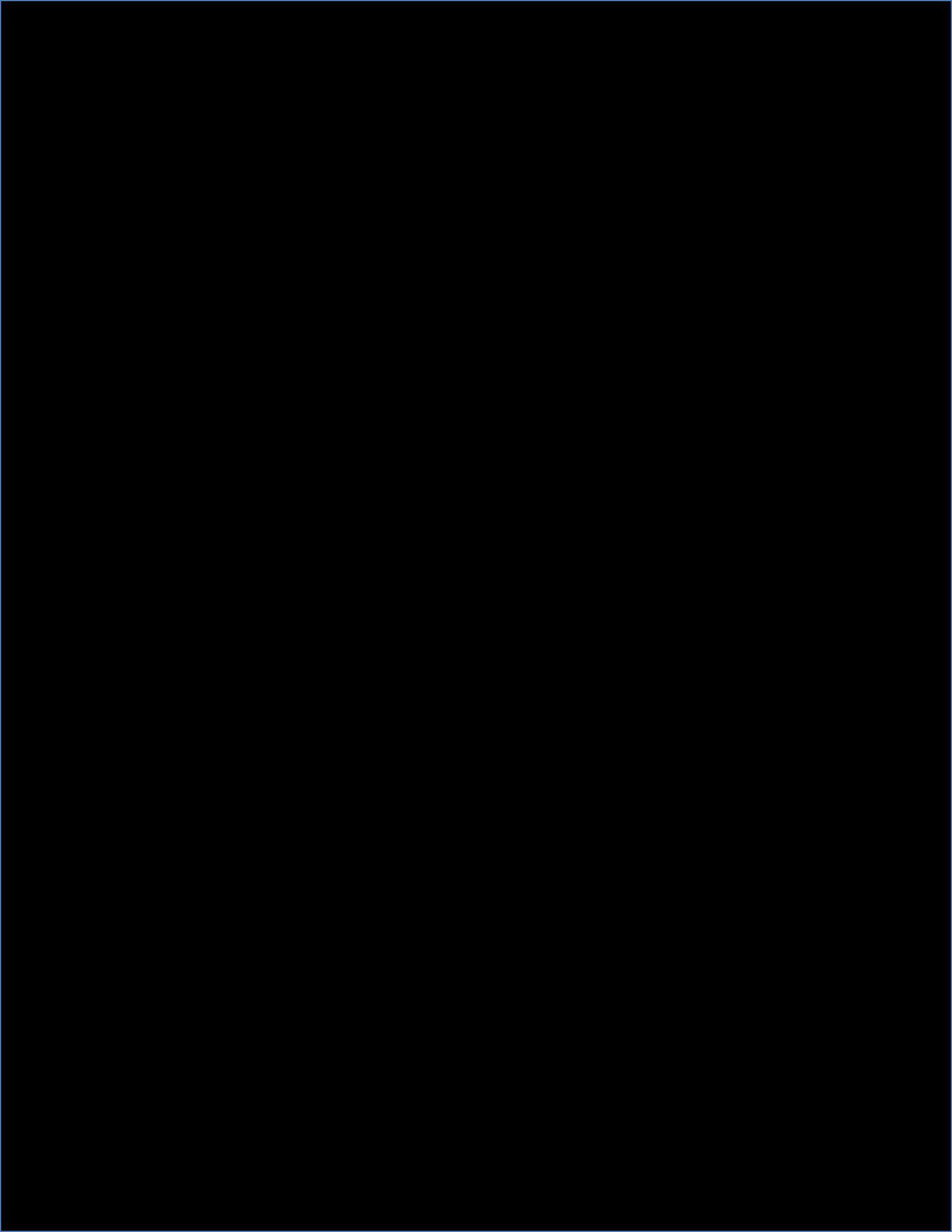

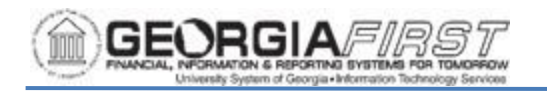

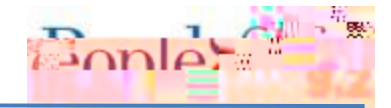

## For Firefox:

- 1. Navigation: Firefox > Menu > Settings > Privacy & Security tab > scroll to Permissions section.
- 2. Block pop-up windows should be

as shown below.

| Permissions       |                              |                             |
|-------------------|------------------------------|-----------------------------|
| Se <u>t</u> tings | Location<br>D Camera         |                             |
| Mar (Hjernere     | E_ Alterandrany<br>Settings. | C)) Speaker Selection       |
|                   | Sassinga.                    | Autoplay<br>virtual Reality |
| h                 |                              |                             |

- 3. Click on the Exceptions button. The Allowed Websites Pop-ups window appears.
- 4. Add usg.edu to the allowed websites list and click the Allow button.

| Allowed Websites - Pop-ups                                                                                                    | × |
|----------------------------------------------------------------------------------------------------|---|
| You can specify which websites are allowed to open pop-up windows. Type the exact address of the site you want to allow and then click Allow. | I |
| A <u>d</u> dress of website                                                                                                    | _ |
| usg.edu                                                                                                    |   |
| Allow                                                                                                    |   |

- 5. Click the Save Changes button.
- 6. Clear browser cache.
- 7. Close all browser windows
- 8. Open a new browser window and try again.

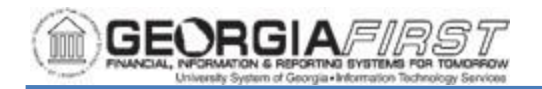

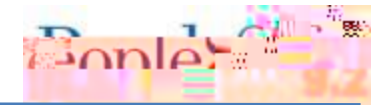

## For Chrome:

1. Navigation: Settings > Privacy and security > Site Settings

| Privac    |                | security                                                                                                    |                                    |
|-----------|----------------|----------------------------------------------------------------------------------------------------|------------------------------------|
| ŀ.        |                | lear browsing <b>Weige</b><br>Clear history, cookies, cache, and more                                                                                                    |                                    |
|           | ۲              | Privacy Guide<br>Review key prive and the second second sec |                                    |
| locked in | T<br>Incognite | hird-party cookies, State and State and State and State and State and State and State and State and State and S                                                                                                    | Third-party cookies are            |
| sites to  | o show yo      | ou ads                                                                                                    | Customize                          |
|           |                |                                                                                                    | Security<br>Security<br>Protection |
| om dang   | erous site     | controls what information sites can use and a                                                                                                    | horation.camera.noonups.a          |
| l.more)   |                |                                                                                                    |                                    |

2. Scroll down to Additional Permissions and click Pop-ups and redirects

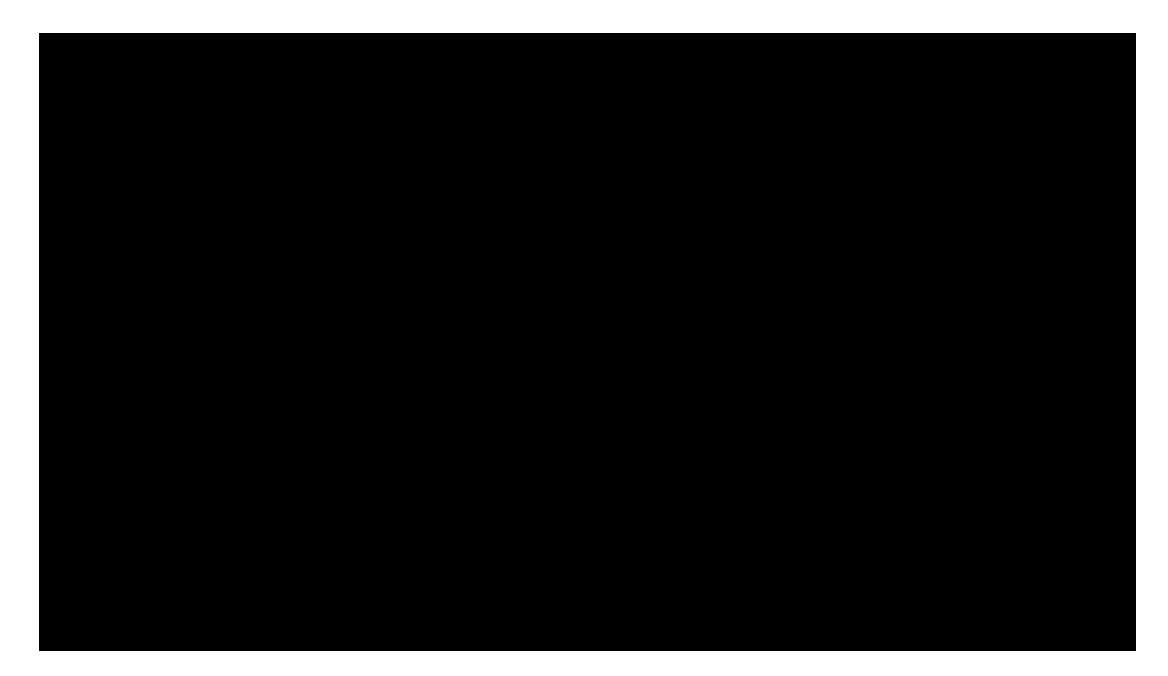

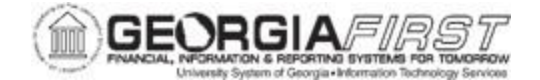

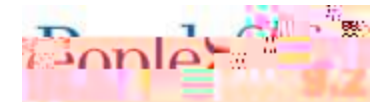

- 4. The Add a Site pop-up appears. Click the Add button and enter
- 5. Clear browser cache.
- 6. Close all browser windows.
- 7. Open a new browser window and try

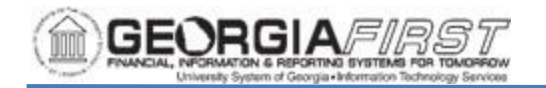

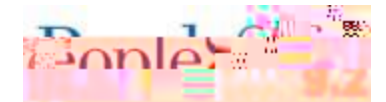

4. The browser navigates to the